# Configuring SSO with Okta

This article provides a step-by-step guide to configuring SSO between OnceHub and Okta.

### Requirements

To configure SSO in your account, you must be a OnceHub Administrator. However, you do not need a product license. Learn more You must already have an account with Okta. The person configuring in Okta must be an administrator.

## Step-by-step directions

#### Request access

SSO is intended for accounts with multiple users who take the extra security measure of signing into third-party applications using an identity provider. Please contact us to learn more. OnceHub can enable the SSO functionality in your account manually.

#### SAML configuration

You can access SAML configuration at OnceHub Account settings -> In the lefthand sidebar, select Security -> SSO.

OnceHub provides specific field values you can copy and configure within Okta.

Make sure you're in the Classic UI. You can select this by going to Developer Console -> Classic UI.

#### 1. Create a New Application Integration

#### In Okta, go to **Applications** -> **Create New App**.

| okta Get S             | 3 Dashboard            | Directory Applications |       |              | Upgrade    | My Apps 🔿      |
|------------------------|------------------------|------------------------|-------|--------------|------------|----------------|
| ← Back to Applications | <sup>s</sup><br>cation |                        |       |              |            | Create New App |
| CATEGORIES             |                        | O Search               |       |              |            |                |
| Featured               |                        | Q Search               |       |              |            |                |
| API Management         | 1                      | Featured Integrations  | 5     |              |            | See all        |
| Apps                   | 1277                   |                        |       |              |            | 0              |
| Apps for Good          | 11                     | Active Directo         | pry 4 | ATLASSIAN    | Do         | cuSign.        |
| CASB                   | 2                      | Active Directory       | Atlac | sian Cloud   | DocuSia    | n              |
| Directories and HR S   | ystems 10              | Provisioning           | SAML, | Provisioning | SAML, Prov | isioning       |
| Security Applications  | 232                    |                        |       |              |            |                |
| Okta Applications      | 6                      |                        |       |              |            |                |

Figure 1: Create New App

In the popup, select Web. The sign on method should be SAML 2.0. Click Create.

| okta Get Starte                                   | 3 Dashboard    | Directory Applications      | Security Workflow Reports Settings                                               | Upgrade My Apps (               |
|---------------------------------------------------|----------------|-----------------------------|----------------------------------------------------------------------------------|---------------------------------|
| ← Back to Applications                            | Create a New . | Application Integration     |                                                                                  | × Create New A                  |
| CATEGORIES                                        | Platform       | W                           | eb 🔹                                                                             |                                 |
| Featured<br>API Management                        | Sign on method | ۲                           | SAML 2.0<br>Uses the SAML protocol to log users into the ap                      | p.                              |
| Apps<br>Apps for Good<br>CASB                     |                | 0                           | OpenID Connect<br>Uses the OpenID Connect protocol to log users<br>you've built. | cu Sign.                        |
| Directories and HR Syste<br>Security Applications |                |                             |                                                                                  | risioning                       |
| Okta Applications<br>Okta Test Applications       |                |                             | Create                                                                           | Cancel                          |
| VPN                                               |                | 🚏 slack                     | workday.                                                                         | zoom                            |
|                                                   |                | Slack<br>SAML, Provisioning | Workday<br>SAML, Provisioning                                                    | Zoom SAML<br>SAML, Provisioning |

Figure 2: Create a New Application Integration

### 2. General Settings

On the Create SAML Integration page, give the app a name (for instance, OnceHub) and fill out the General Settings.

| okta     | Get Started  |           |                                   | Applications                        |           |          |      |     | Upgrade | My Apps 😝 |
|----------|--------------|-----------|-----------------------------------|-------------------------------------|-----------|----------|------|-----|---------|-----------|
| 👯 Creat  | e SAML In    | tegration |                                   |                                     |           |          |      |     |         |           |
|          | 1 General S  | Settings  |                                   |                                     | 2 Configu | ure SAML |      |     | 3 Feed  | lback     |
| 1 Genera | al Settings  |           | OnceHub                           | 9.550                               |           |          |      |     |         |           |
| App logo | (optional) 👔 |           | -                                 | Ö                                   |           |          |      |     |         |           |
|          |              |           | Upload L                          | .ogo                                |           |          | Brov | VS8 |         |           |
|          |              |           | Requireme<br>• Must t<br>• Less t | ents<br>De PNG, JPG or G<br>han 1MB | θIF       |          |      |     |         |           |

Figure 3: General Settings

3. SAML Settings from OnceHub

On the **Configure SAML** step, fill out the SAML Settings. You can grab these values in OnceHub, on the **Required by identity provider** step.

| 1 General Settings            |            | 2 Configure SAML                                                             | 3 Feedback                                                                                                    |
|-------------------------------|------------|------------------------------------------------------------------------------|----------------------------------------------------------------------------------------------------|
| SAML Settings                 |            |                                                                              |                                                                                                    |
| ·                             |            |                                                                              | What does this form do?                                                                                                    |
| GENERAL                       |            |                                                                              | This form generates the XML needed for<br>the app's SAML request.                                                                                                    |
| Single sign on URL 👔          |            |                                                                              | Where do I find the info this form need                                                                                                    |
| ✓ Use t<br>☐ Allow            |            | his for Recipient URL and Destination URL this app to request other SSO URLs | The app you're trying to Integrate with<br>should have its own documentation on<br>using SAML. You'll need to find that doc,<br>and it should outline what information un |
| Audience URI (SP Entity ID) 👔 |            |                                                                              | need to specify in this form.                                                                                                    |
| Default RelayState 🕘          |            |                                                                              | Okta Certificate                                                                                                    |
|                               | lf no valu | e is set, a blank RelayState is sent                                         | Import the Okta certificate to your Identit<br>Provider if required.                                                                                                    |
| Name ID format                | Unspec     | fied v                                                                       | 🛃 Download Okta Certificate                                                                                                    |
|                               |            |                                                                              |                                                                                                    |

Figure 4: Configure SAML Settings

| In Okta                                                                                                 | In OnceHub         |
|----------------------------------------------------------------------------------------------------|--------------------|
| Audience URI (SP Entity ID)                                                                             | Identifier URL     |
| Single sign on URL<br>+ Select checkbox <b>Use this for Recipient URL and Destination</b><br><b>URL</b> | ACS URL            |
| [Not required; Okta refers to ACS URL for this function]                                                | Single sign-on URL |

These are the only required fields; the rest can be left blank.

#### 4. Add an Attribute Statement

For the Name field, use email (in lower case). Map this to the Value field user.email.

You can keep the Name format on Unspecified.

| ATTRIBUTE STAT | EMENTS (OPTIONAL)        |            | LEARN MOR |
|----------------|--------------------------|------------|-----------|
| Name           | Name format (optional)   | Value      |           |
| email          | Unspecified 💌            | user.email | •         |
|                | TE STATEMENTS (OPTIONAL) |            |           |
| GROUP ATTRIBU  | TE STATEMENTS (OPTIONAL) | Filter     |           |
| GROUP ATTRIBU  | TE STATEMENTS (OPTIONAL) | Filter     |           |

Figure 5: Attribute Statement for email

Once you're ready, click on **Next** and then **Finish**.

#### 5. Grab information from Okta and paste in OnceHub

Click on View Setup instructions, which provide the information you will add in OnceHub.

| OnceHub SSO                                                                                                    |  |
|----------------------------------------------------------------------------------------------------|--|
| General Sign On Mobile Import Assignments                                                                                                    |  |
| Settings Edit                                                                                                    |  |
| SIGN ON METHODS The sign-on method determines how a user signs into and manages their credentials for an application. Some sign- on methods require additional configuration in the 3rd party application. Application username is determined by the user profile mapping. Configure profile mapping SAML 2.0 |  |
| Default Relay State                                                                                                    |  |
| <ul> <li>SAML 2.0 is not configured until you complete the setup instructions.</li> <li>View Setup Instructions</li> <li>Identity Provider metadata is available if this application supports dynamic configuration.</li> </ul>                                                                               |  |

Figure 6: View Setup Instructions

| Hov | v to Configure SAML 2.0 for OnceHub SSO Application                                                                                                    |
|-----|----------------------------------------------------------------------------------------------------|
| The | following is needed to configure OnceHub SSO                                                                                                    |
| 1   | Identity Provider Single Sign-On URL:                                                                                                    |
|     | https://dev-243907.okta.com/app/oncehubdev243907_oncehubsso_1/exkqluovqUgHJ1c1a4x6/sso/sam1                                                                   |
| 2   | Identity Provider Issuer:                                                                                                    |
|     | http://www.okta.com/exkqluovqUgHJicia4x6                                                                                                    |
| 3   | X.509 Certificate:                                                                                                    |
|     | BEGIN CERTIFICATE<br>NIIDDDCCA0V0AWIBADICAXI ETVVVVAARCSdSIb3D0FECwIANICSM05wC0YDVD0GEw.JVU2FTM8FG                                                            |
|     | A1UECAwKQ2FsaWZvcm5pYTEWMBQGA1UEBwwNU2FuIEZyYW5jaXNjbzENMAsGA1UECgwET2t0YTEU                                                                                  |
|     | HBIGA1UECWWLUVINPUHJvdnILXXIXEZARBGNVBAMMCmR10109NDMSMDcxHDAaBgkchkiAgwoBCQEW                                                                                 |
|     | uwiuzmyaoztoisojozowinnonwjawnyiwniazwzmywnonwzawnyiwniazuunywjUBkjELMAKGA1UE<br>BhMCVVMxEzARBgNVBAgMCkNhbG1mb3JuaWExF;AUBgNVBAcMDVNhbiBGcmFuY21zY28xDTALBgNV |
|     |                                                                                                    |

Figure 7: Information from Okta required in OnceHub

| In Okta                              | In OnceHub              |
|--------------------------------------|-------------------------|
| Identity Provider Issuer             | Entity ID               |
| Identity Provider Single Sign-On URL | IDP single sign-on URL  |
| X.509 Certificate                    | Public x509 certificate |
|                                      |                         |

### ! Important:

For the Public x509 certificate, include the -----BEGIN CERTIFICATE----- and -----END CERTIFICATE----- syntax in your selection and paste it all into the OnceHub field.

### 6. Assignments

Before clicking Verify in OnceHub, go back to Okta and access **Assignments**. Click on the **Assign** dropdown and select **Assign to People**.

| ← Back to Applications<br>OnceHub | SSO<br>View Logs   |          |          |
|-----------------------------------|--------------------|----------|----------|
| General Sign On Mobile            | Import Assignments |          |          |
| Assign 🔻 🖌 Convert Assignments    |                    | Q Search | People 🔻 |
| Assign to People                  | Туре               |          |          |
| Assign to Groups                  |                    |          |          |
| Groups                            | ]                  |          |          |

Figure 8: Assign to People

Assign your new OnceHub SAML 2.0 application to the relevant people in Okta.

### 7. Verify

In OnceHub, click Verify to confirm that SAML authentication is verified.

| SAMI                                                | L configuration               |                     |                      | ? ×   |  |  |  |  |
|-----------------------------------------------------|-------------------------------|---------------------|----------------------|-------|--|--|--|--|
|                                                     | Required by identity provider | Required by OnceHub | Verify configuration |       |  |  |  |  |
|                                                     |                               | <u>{</u>            |                      |       |  |  |  |  |
|                                                     | SAML at                       | uthentication verif | ied                  |       |  |  |  |  |
| Authentication verified with your identity provider |                               |                     |                      |       |  |  |  |  |
| 🗸 Ider                                              | ✓ Identity provider found     |                     |                      |       |  |  |  |  |
| 🗸 Rec                                               | eived SAML response           |                     |                      |       |  |  |  |  |
|                                                     |                               |                     |                      |       |  |  |  |  |
|                                                     |                               |                     |                      |       |  |  |  |  |
|                                                     |                               |                     |                      |       |  |  |  |  |
|                                                     |                               |                     |                      |       |  |  |  |  |
|                                                     |                               |                     |                      |       |  |  |  |  |
|                                                     |                               |                     |                      | Close |  |  |  |  |

Figure 9: Verify configuration

#### 8. Enable SSO for all users

Once you've verified your SSO configuration, you can select the **Enable SSO for all users** toggle. All Users in your OnceHub account can now access their account using SSO.

### Important:

Before you enable the account, make sure all your Users have matching email addresses for their OnceHub User profile and their Okta profile.

Once SSO is enabled, they **will not** be able to change their OnceHub email.

If their OnceHub email does not match the email in their IDP profile, they will not be able to log in.

| Security                                                                                                    |
|----------------------------------------------------------------------------------------------------|
| SSO                                                                                                    |
| SAML-based SSO allows your Users to sign into OnceHub using your organization's identity provider. Learn more                    |
| Setup SAML configuration for SSO Setup                                                                                           |
| Enable SSO for all users                                                                                                    |
| (i) Once SSO is enabled, all users in your account will require to sign in with SSO and won't be able to sign in using password. |

Figure 15: Enable SSO for all users

# (i) Note:

If existing Users were already signing into OnceHub using an email and password, they will no longer be able to do so. They will only be able to sign in using SSO.